# Sending Transcripts to Post Secondary Schools 2020/2021

(edited PowerPoint created by: Sherman, Mike EDUC:EX, May 2017)

## 1. studenttranscripts.gov.bc.ca/

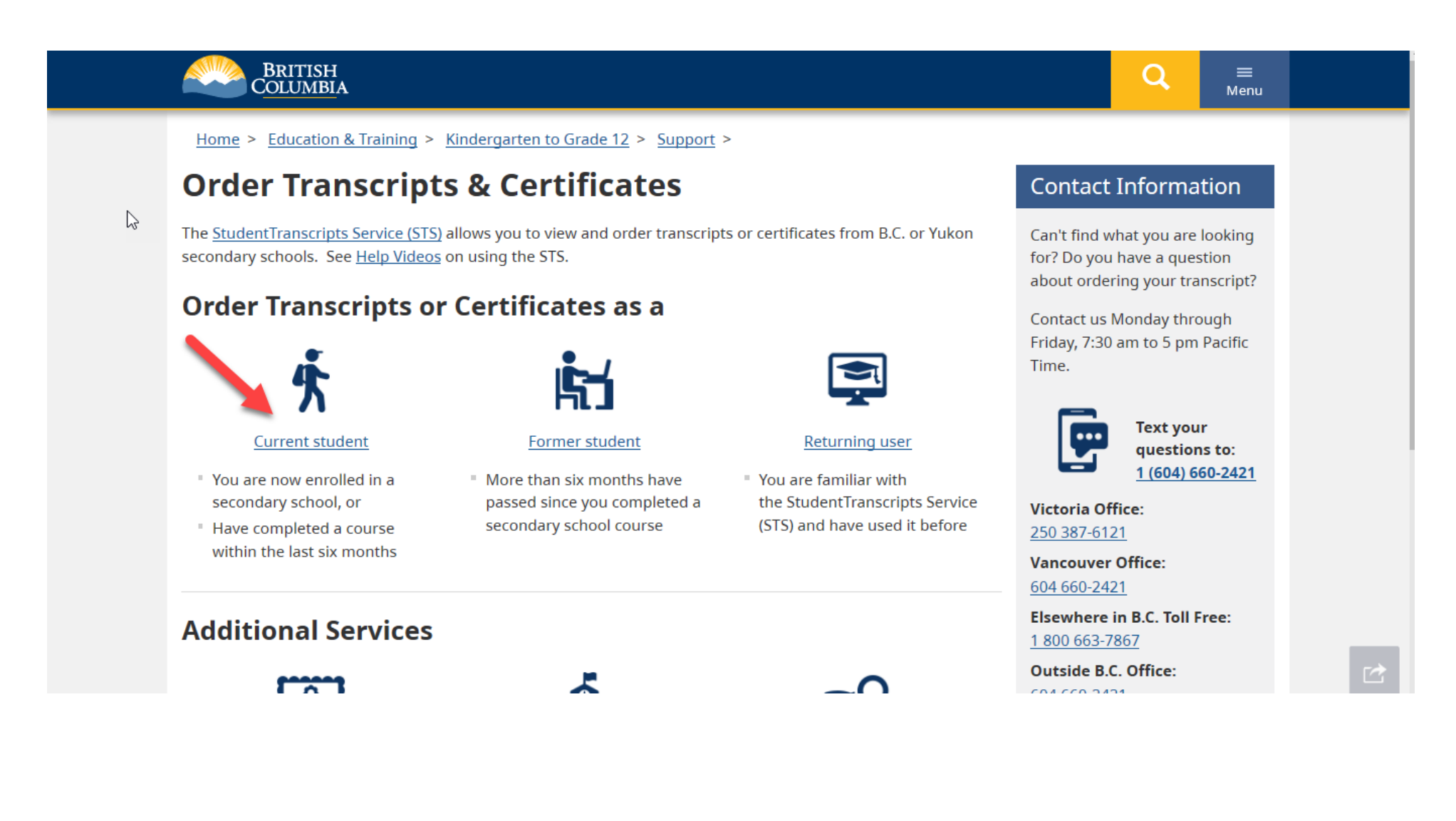

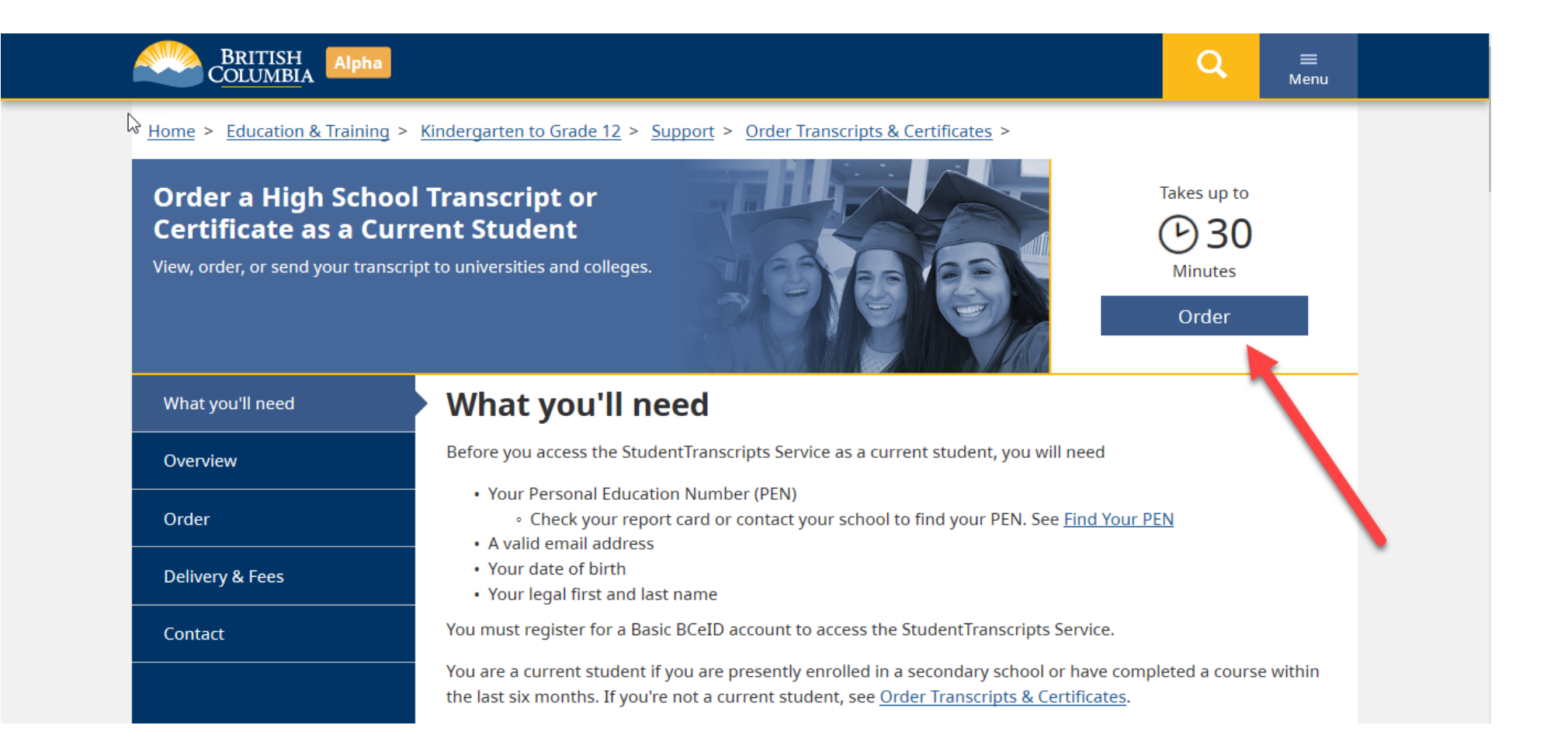

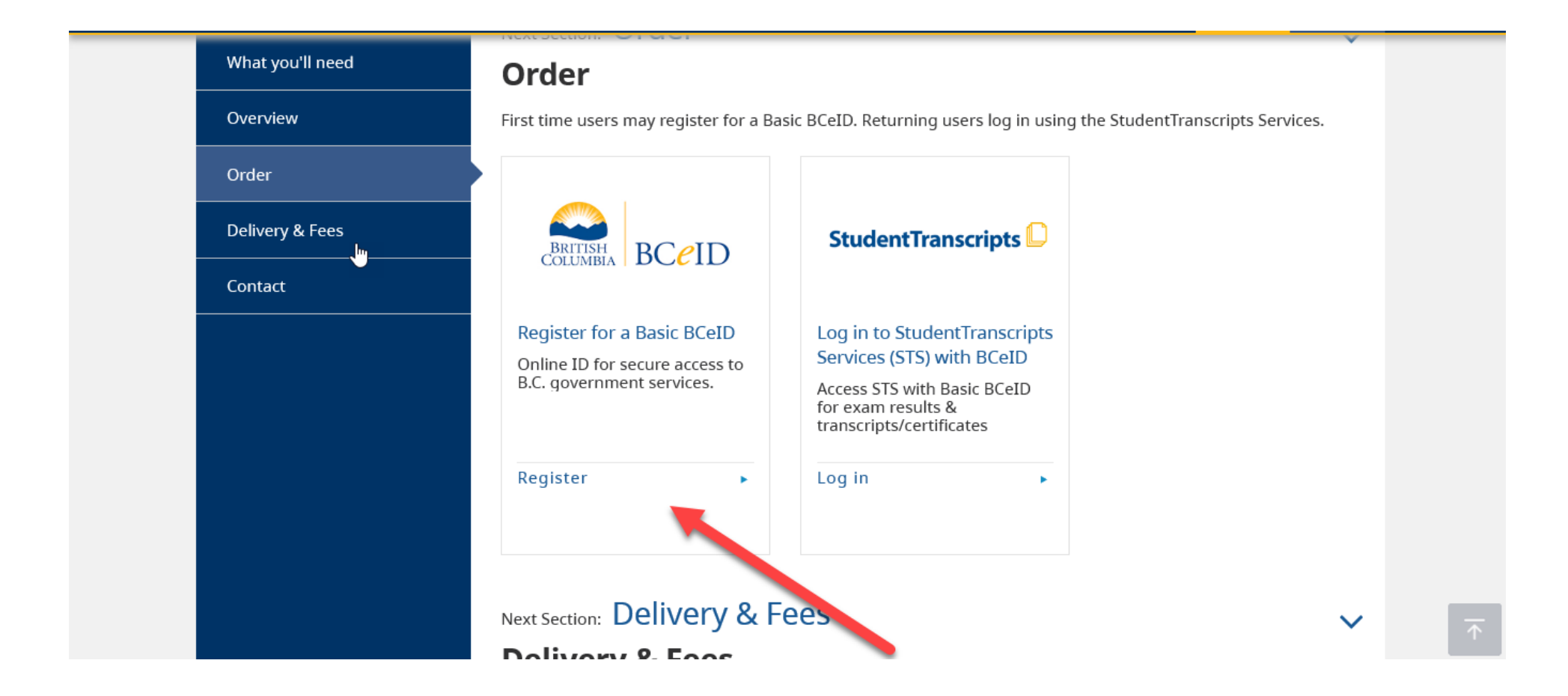

### Complete the Fields to register for a BCeID

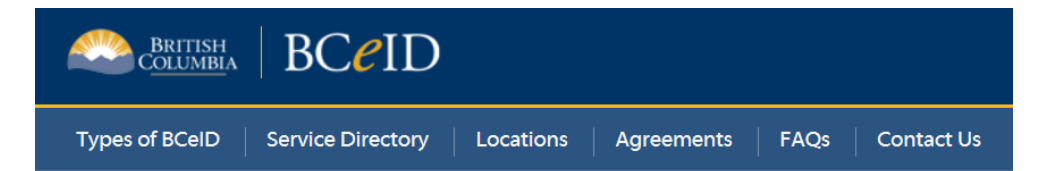

### Register for a Basic BCeID

Surname

**Given/First Name** 

First Middle Name (optional)

Other Middle Names (optional)

Email

Phone Number (optional)

### Register for the *StudentTranscripts Service*

#### Register for StudentTranscripts

| Welcome Christie Foster.<br>You need to register your stu | Ident information with StudentTranscripts before you can access your StudentTranscripts Dashboard. |
|-----------------------------------------------------------|----------------------------------------------------------------------------------------------------|
| * Indicates a required field                              |                                                                                                    |
| Student Information you use                               | (d) in your School of Record                                                                       |
| Please ensure that your student informat                  | tion you enter matches the information at your school of record.                                   |
|                                                           | • Don't have a PEN?                                                                                |
| First Name *                                              |                                                                                                    |
| Middle Name                                               | Tip: PEN, First Name, Last                                                                         |
| Last Name *                                               | Name and email are                                                                                 |
| Date of Birth (dd/mm/vvvv) *                              | mandatory fields and must be                                                                       |
| dd/mm/yyyy                                                | correctly entered to avoid                                                                         |
| Contact Information                                       | delavs                                                                                             |
| Please ensure your contact information i                  | s correct and up to date in order to receive email about your StudentTranscript Services account.  |
| Email *                                                   |                                                                                                    |
| Phone Number                                              | *PEN (9 digit) is available on                                                                     |
|                                                           | report card                                                                                        |

### An email confirmation will be sent to activate registration.

Activate your Education Account Inbox x

noreply.studenttranscripts@gov.bc.ca to me ⊡

Hello,

You recently created a StudentTranscripts registration with the Ministry of Education.

To complete the registration process we need to verify your identity. To do this we need to link your BCeID account to your StudentTranscripts account.

To finish this process you need to:

1. <u>Activate StudentTranscripts Registration</u> 2. Then login with your BCeID username and passwords to StudentTranscripts

If the above link doesn't work, please paste this link into your web browser's address field:

Click on link from the email confirmation to activate account within 24 hours

Se

### 7. Go back to

### studenttranscripts.gov.bc.ca/ and click "studenttranscripts" under "order"

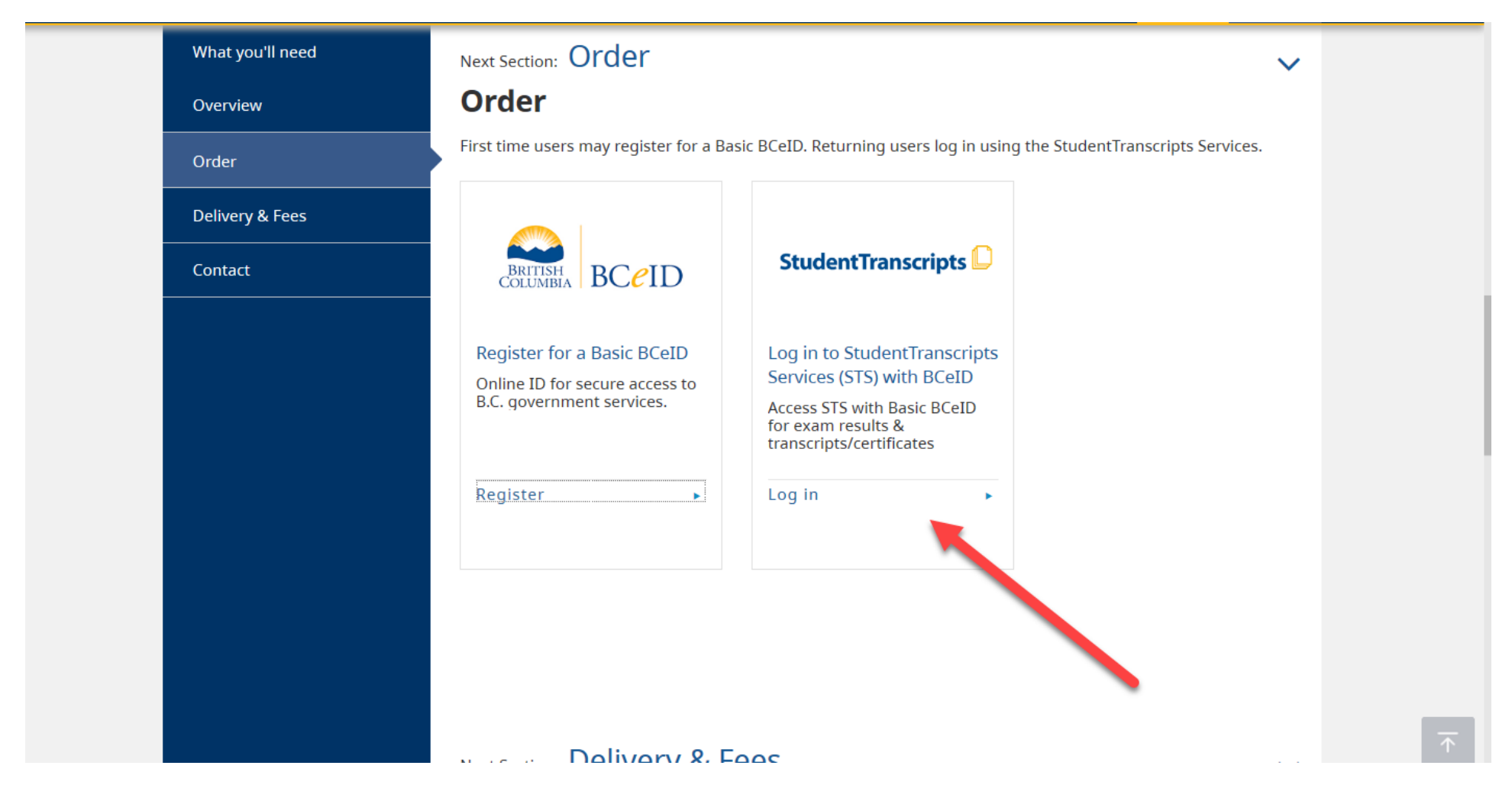

Students will be prompted to enter in their user ID and password

| BRITISH Log in to www.studenttranscripts.gov.bc.ca |                                           |
|----------------------------------------------------|-------------------------------------------|
| Log in with BC <b>e</b> ID                         | Need help?<br>Contact the BCeID Help Desk |
| User ID<br>Use a Personal or Basic BCelD           |                                           |
| Password                                           |                                           |
| Continue Forgot your user ID or password?          |                                           |
| No account?                                        |                                           |
| Register for a BCeID                               |                                           |

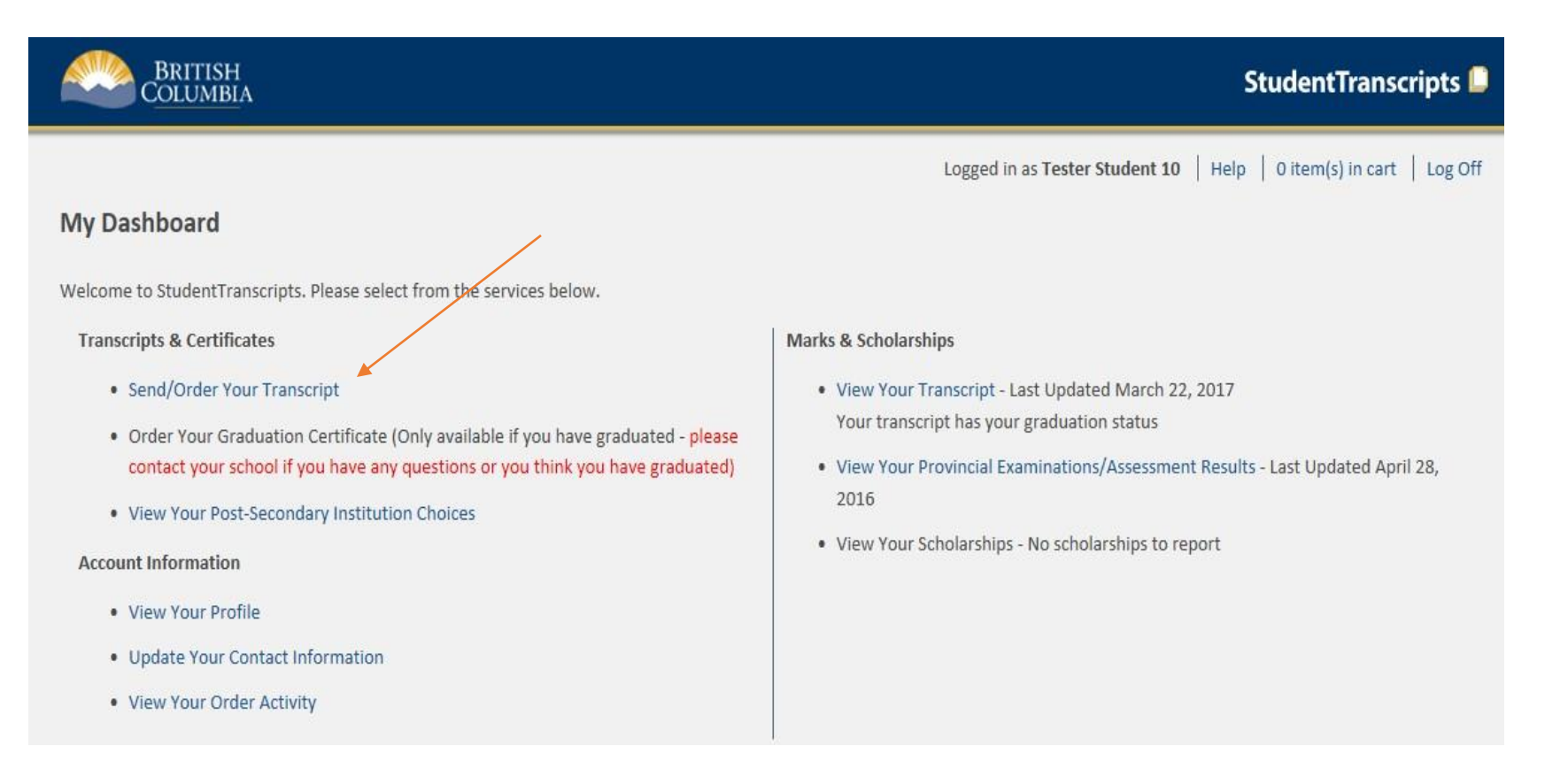

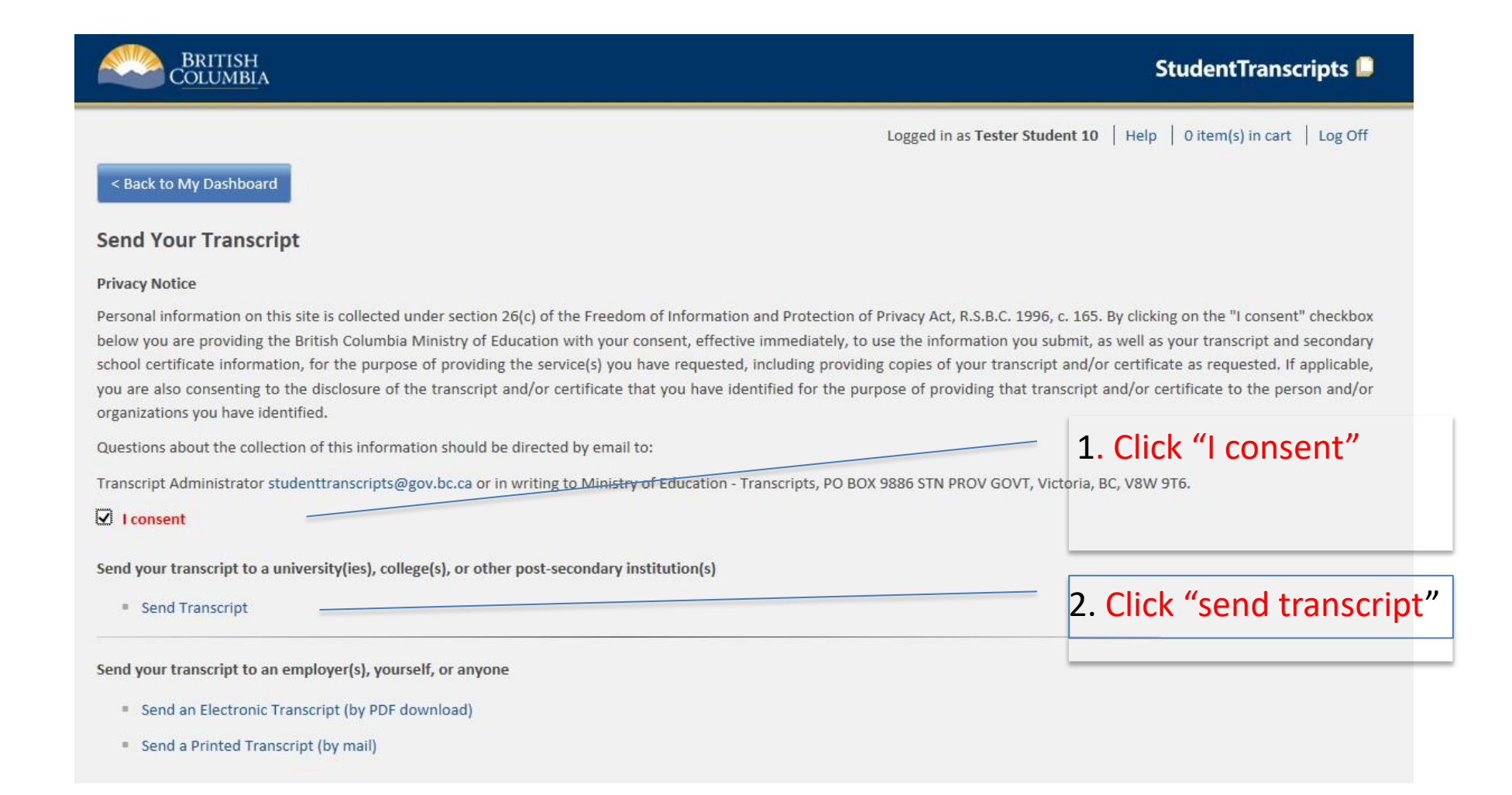

| BRITISH<br>COLUMBIA StudentT                                                                                                    | nscripts 🚨                                                                                               |       |
|----------------------------------------------------------------------------------------------------|----------------------------------------------------------------------------------------------------|-------|
|                                                                                                    | Logged in as Surf Sister   Help   0 item(s) in cart   L                                                  | og Of |
| < Back to My Dashboard                                                                                                    |                                                                                                    |       |
| Send Copy of Transcript t<br>Steps:                                                                                                    | University, College or Other Post-Secondary Institution                                                  |       |
| 1: Select Institution                                                                                                    | 2: Choose Send Option 3: Confirm & Add to Cart                                                           |       |
| Step 1: Select the university, college or othChoose From ListSearch by Name                                                                                                    | post-secondary institution you want to send your transcript to.                                          |       |
| Canadian Institutions International                                                                                                    | stitutions                                                                                               |       |
| Province British Columbia                                                                                                    | ~                                                                                                    |       |
| AAA PSI FUR TESTING<br>ACADEMY OF CLASSICAL ORIENTAL SCIENCES<br>ACADEMY OF EXCELLENCE (VICTORIA)<br>ACADEMY OF LEARNING<br>ACADEMY OF LEARNING (LANGFORD)<br>ACADEMY OF LEARNING (NANAIMO)<br>ACADEMY OF LEARNING (VANCOUVER)<br>ACADEMY OF LEARNING (VANCOUVER)<br>ACADEMY OF LEARNING - LANGLEY<br>ACADEMY OF LEARNING - LANGLEY<br>ACADEMY OF LEARNING - LANGLEY<br>ALEXANDER COLLEGE<br>ALL BODY LASER CORP TRAINING INSTITUTE<br>ALL NATIONS INSTITUTE (BURNABY) | <pre>UNIVERSITY OF BC-DEC-ALL CAMPOSES<br/>UNIVERSITY OF VICTORIA<br/>MCGILL UNIVERSITY (MONTREAL)</pre> |       |
|                                                                                                    |                                                                                                    |       |
| 3. Go to next                                                                                                    | 1. Select                                                                                                |       |
| step                                                                                                    | Institution                                                                                              |       |

| 12                                                                                                    | Send opt<br>For Post-<br>XML func<br>*LEAVE T<br>DEFAULT <sup>*</sup>             | ion 1:<br>Secondary schools<br>ction(E.g. UBC, SFU<br>HE OPTION AS THI<br>* | s that use<br>I)<br>E |                                 |                |
|----------------------------------------------------------------------------------------------------|-----------------------------------------------------------------------------------|-----------------------------------------------------------------------------|-----------------------|---------------------------------|----------------|
| < Back to My Dashboard<br>Choose Send Optio<br>Selections                                                                                          | ns for Unive                                                                      | rsity, College or Oth                                                       | er Post-Se            | condary Institutio              | n              |
| 1: Select Institution<br>Step 2: Confirm the university, c                                                                                         | ollege, or other pos                                                              | 2: Choose Send Option                                                       | e selected to ser     | 3: Confirm & Add to Cart        |                |
| UNIVERSITY OF BC-U<br>2016-1874 EAST MALL, VANCO<br>Send my transcript electron<br>Send my transcript now and<br>Send updates<br>until: 19/09/2019 | BC-ALL CAMP<br>DUVER, BC, CA, V6T1<br>nically now. Help?<br>d allow this Post-Sec | USES<br>IZ1<br>condary Institution to request tra                           | inscript updates      | until the date specified below. | . Help?        |
| < Previous Step Go to Ne                                                                                                    | xt Step >                                                                         |                                                                             |                       |                                 | Cancel Request |

### Send option 1 Continued:

# For Post- Secondary schools that use XML function(E.g. UBC, SFU)

13

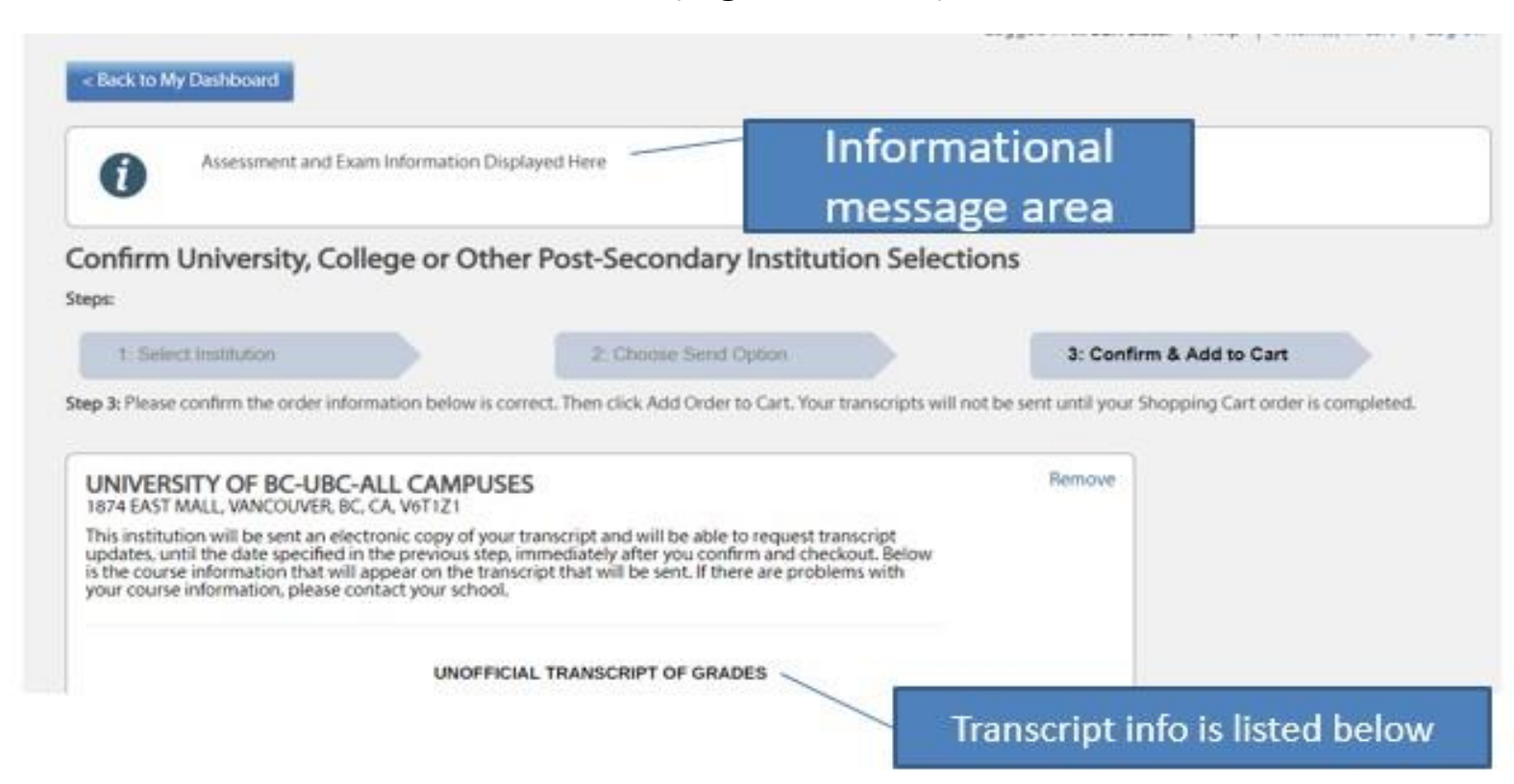

\*Check grades on transcript and check off "I have reviewed my order and course info" at the bottom then "add to cart"

### Send option 2: For PSI that receives final transcript- \*LEAVE OPTION AS DEFAULT\*

14

|                                                                                         |                                                                                       |                                                    | Logged in      | n as Surf Sister   Help   0 item(s) in cart   Log | Off |
|-----------------------------------------------------------------------------------------|---------------------------------------------------------------------------------------|----------------------------------------------------|----------------|---------------------------------------------------|-----|
| < Back to My Dashboa                                                                    | rd                                                                                    |                                                    |                |                                                   |     |
| Choose Send (<br>Selections                                                             | Options for U                                                                         | niversity, College or O                            | ther Pos       | st-Secondary Institution                          |     |
| Steps:                                                                                  |                                                                                       |                                                    |                |                                                   |     |
| 1: Select Institution                                                                   |                                                                                       | 2: Choose Send Option                              |                | 3. Confirm & Add to Cart                          |     |
| Step 2: Confirm the univ                                                                | versity, college, or othe                                                             | er post-secondary institutions you ha              | ve selected to | send your transcript to.                          |     |
|                                                                                         |                                                                                       |                                                    |                |                                                   |     |
| MCGILL UNIVER<br>3415 MCTAVISH STREET<br>Send my printed tran                           | SITY (MONTRE<br>ROOM MS 13 MANAG<br>script now. Help?                                 | EAL)<br>GEMENT OF ACADEMIC RECORDS U               | NIT, MONTRE    | AL, QC, CA, H3A0C8                                |     |
| MCGILL UNIVER<br>3415 MCTAVISH STREET<br>O Send my printed tran<br>Send Final Marks whe | SITY (MONTRE<br>ROOM MS 13 MANAG<br>script now. <u>Help?</u><br>en they become availa | AL)<br>GEMENT OF ACADEMIC RECORDS U<br>able. Help? | NIT, MONTRE    | AL, QC, CA, H3A0C8                                |     |

Go to next step

### Send option 3:

## 15

For PSI that uses batch process- \*LEAVE OPTION AS DEFAULT\*– PSI will receive interim (May) and final marks (July)

| BRITISH<br>COLUMBIA       | StudentTranscripts 🚨                                              |                                                     |                |
|---------------------------|-------------------------------------------------------------------|-----------------------------------------------------|----------------|
|                           |                                                                   | Logged in as Surf Sister   Help   0 item(s) in cart | Log Off        |
| < Back to My Dashboa      | rd                                                                |                                                     |                |
| Choose Send<br>Selections | Options for University, College or                                | Other Post-Secondary Institution                    |                |
| Steps:                    | A Charas Fand Online                                              | 2 Carling & Addin Carl                              |                |
| 1. Select Institution     | 2: Choose Sena Option                                             | 3: Contirm & Add to Cart                            |                |
| O Send my print           | COF VICTORIA<br>TORIA, BC, CA, V8W3P2<br>ed transcript now. Help? |                                                     |                |
| Send Interim a            | nd Final Marks when they become                                   | available. Help?                                    |                |
| < Previous Step           | o to Next Step >                                                  |                                                     | Cancel Request |
|                           |                                                                   | Go to next step                                     |                |

### 16 Review & submit your order

Logged in as SAMPLE STUDENT | Help | @/hemb) in cart | Log Off

#### < Back to My Dashboard

#### Shopping Cart

Please note that your transcripts and/or certificates will not be sent to the specified recipients until you checkout, items remaining in your shopping cart, after you log out or close your browser, will not be available.

#### Transcripts going to a Post-Secondary Institution:

| Recipiers                      | Order Rem  | Request                                      | Quantity | Date        | -      |
|--------------------------------|------------|----------------------------------------------|----------|-------------|--------|
| UNIVERSITY OF BRITISH COLUMBIA | Transcript | Updates available until 10/10/19<br>12:00 AM | 1        | 2018-OCT-10 | Remove |

#### Cost:

| Order Item Type                             | Quantity    | Unit Cost |
|---------------------------------------------|-------------|-----------|
| Transcript to Post-Secondary Institution(s) | 1           | \$0.00    |
|                                             | Subtotal:   | \$0.00    |
|                                             | Total Cost: | \$0.00    |

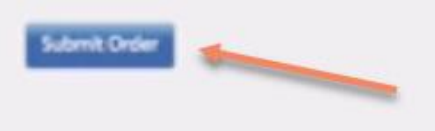

Cancel

# <sup>17</sup> Confirm your order

| Your request was received successfully, an<br>business days and then sent by Canada Post                        | d you will receive a confirmati<br>I standard letter mail service. Th | ion email s<br>hank you. | hardy. Transcript a | nd certificate requ | ests are processed within 3-6 |
|----------------------------------------------------------------------------------------------------|-----------------------------------------------------------------------|--------------------------|---------------------|---------------------|-------------------------------|
| Order #: 653057 Total Amount: 51<br>Transaction M: 20228063 Card Type: VI<br>Order Remmany                      | 10.00 Request Date:<br>Card Status:                                   | 11-OC<br>Appro           | 7-2018<br>ved       |                     |                               |
| Request to be sent to                                                                                           | Request.                                                              | Quantity                 | Amount              |                     |                               |
| ACADEMY OF LEARNING (LANGFORD)                                                                                  | Transcript.                                                           | 1                        | \$ 0.00             |                     |                               |
| ACADEMY OF LEARNING (NANANIO)                                                                                   | Tansoist                                                              | 1                        | \$ 10:00            |                     |                               |
| Total Amount                                                                                                    |                                                                       |                          | \$ 16.00            |                     |                               |
| Please print or save the receipt for your records.                                                              |                                                                       |                          |                     |                     |                               |
| and should not have been been as a second second second second second second second second second second second |                                                                       |                          |                     |                     |                               |
| < Back to My Classicolard                                                                                       | -                                                                     |                          |                     |                     |                               |

\*Confirmation of order will be sent to email\*

# Help videos- step by step instructions (studenttranscripts.gov.bc.ca/)

<u>Home</u> > <u>Education & Training</u> > <u>Kindergarten to Grade 12</u> > <u>Support</u> >

## **Order Transcripts & Certificates**

The <u>StudentTranscripts Service (STS</u>) allows you to view and order transcripts or certificates from B.C. or Yukon secondary schools. See <u>Help Videos</u> on using the STS.

### Order Transcripts or Certificates as a

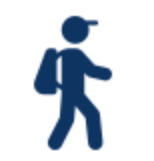

Current student

- You are now enrolled in a secondary school, or
- Have completed a course within the last six months

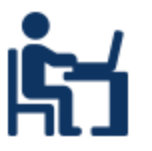

### Former student

 More than six months have passed since you completed a secondary school course

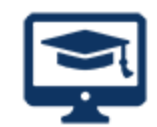

### Returning user

 You are familiar with the StudentTranscripts Service (STS) and have used it before

### StudentTranscripts Service Help Videos

Registering for a BCeID and Accessing the StudentTranscripts Service

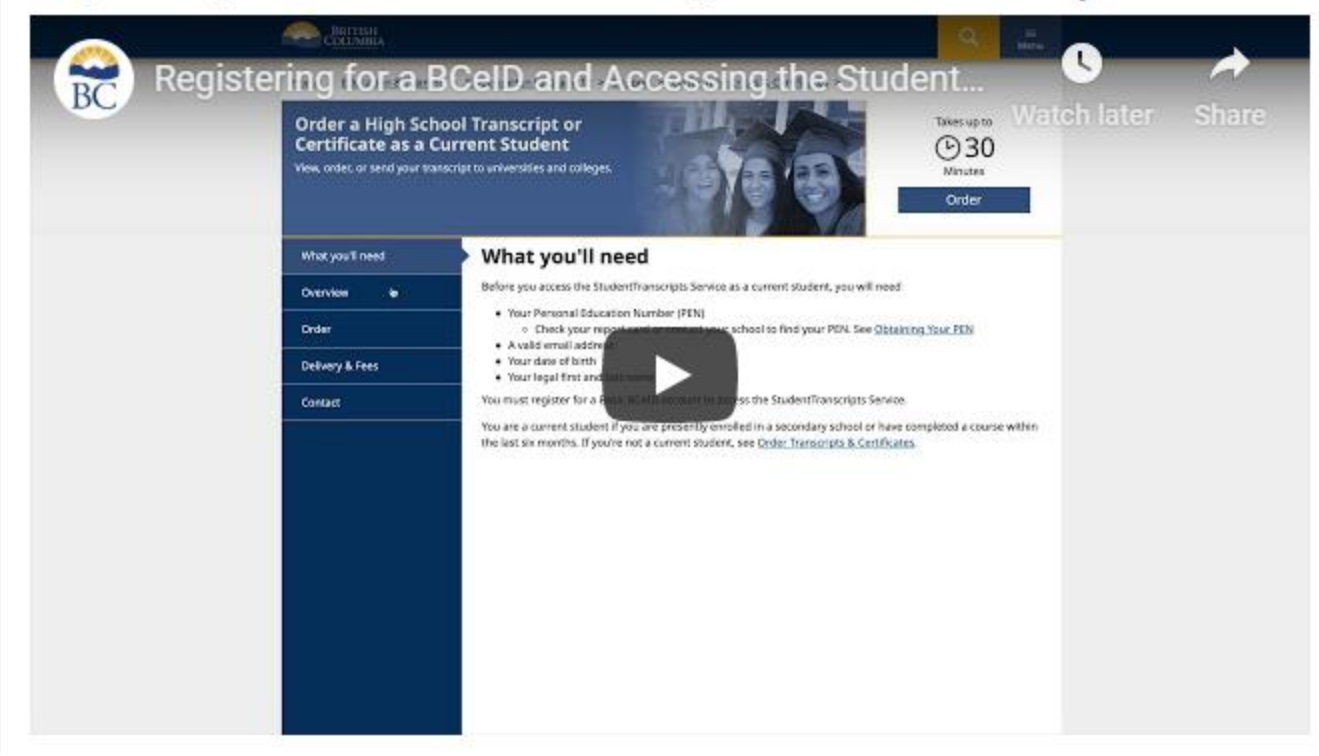

### How to order and or send a transcript to a Post –Secondary Institution

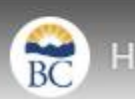

w to order and or send a transcript to a Post –S...

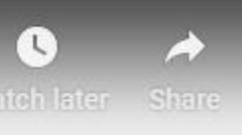

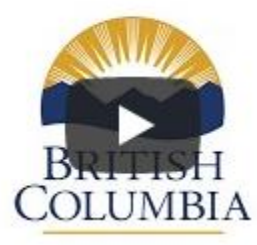

Copyright © 2018, Province of British Columbia.